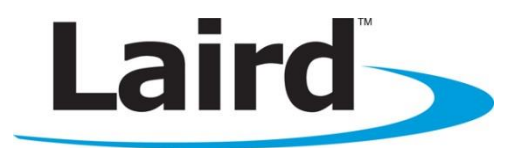

# **Bluetooth Low Energy (BLE) Development Kit** User Manual Version 2.4

DVK-BL600-SA, DVK-BL600-SC, DVK-BL600-ST

global solutions: local support.

Americas: +1-800-492-2320 Option 2 Europe: +44-1628-858-940 Hong Kong: +852-2923-0610 www.lairdtech.com/bluetooth

# **REVISION HISTORY**

| Revision | Date          | Changes                                                                                                    |
|----------|---------------|----------------------------------------------------------------------------------------------------|
| 1.0      | 22 Feb 2013   | First Public Release 0 rev 1 PCB                                                                                                    |
| 2.0      | 11 April 2013 | Technical and grammatical revisions for rev 02 PCB                                                                                                    |
| 2.1      | 5 July 2013   | Added:<br>Section 3.6, "OTA smart BASIC application download feature"<br>Updated:<br>Section 3.1 (Features)<br>smart BASIC runtime engine FW upgrade capability Via UART (using the FTDI<br>USB-UART). |
| 2.2      | 20 Dec 2013   | Changed:<br>Section 0, nAutoRUN Pin and Operating Modes. To make it clear nAutoRUN pin<br>control from PC (CON12 pin2-6 closed) or J6 (CON12pin2-6 open).<br>Added Figure 6.                           |
| 2.3      | 28 Jan 2014   | Added Figure (Figure 2) to define correct 'out of the box' configuration settings.                                                                                                    |
| 2.4      | 01 May 2014   | Updated Figure 2 (correct development board settings) to update the CON14 default settings.                                                                                                    |

# **BL600 Development Kit** Version 2.4

### **CONTENTS**

| Re                                             | visior | h History              |                                                                     | . 2      |  |  |
|------------------------------------------------|--------|------------------------|---------------------------------------------------------------------|----------|--|--|
|                                                | onten  | ts                     | th Low Energy Davalanment Kit                                       | . 3<br>⊿ |  |  |
| 2                                              | Over   | rview                  |                                                                     | .4       |  |  |
|                                                | 2.1    | Introdu                | tion                                                                | .4       |  |  |
|                                                | 2.2    | Package                | Contents                                                            | .4       |  |  |
| 3                                              | BLE    | Develop                | nent Kit – Main Development Board                                   | .5       |  |  |
|                                                | 3.1    | Key Fea                | tures                                                               | . 5      |  |  |
|                                                | 3.2    | Underst                | anding the Development Board                                        | .6       |  |  |
| 4                                              | Fund   | tional Bl              | ocks                                                                | . 8      |  |  |
|                                                | 4.1    | Power S                | upply                                                               | .8       |  |  |
|                                                |        | 4.1.1                  | Additional Power Option (for BL600 only) - Coin Cell                | .9       |  |  |
|                                                | 4.2    | Reset B                | utton                                                               | .9       |  |  |
|                                                | 4.3    | JTAG In                | terface                                                             | .9       |  |  |
|                                                | 4.4    | 4-wire l               | JART Serial Interface                                               | .9       |  |  |
|                                                |        | 4.4.1                  | UART Mapping                                                        | .9       |  |  |
|                                                |        | 4.4.2                  | UART Interface Driven by USB                                        | .9       |  |  |
| 4.4.5 UAKT Interface Driven by External Source |        |                        |                                                                     |          |  |  |
|                                                | 4.5    | NAULOR                 |                                                                     |          |  |  |
| _                                              | 4.6    | OIA(O                  | ver the Air) <i>smart</i> BASIC application download                | 12       |  |  |
| 5<br>6                                         | Brea   | ware<br>Ikout Co       | nnector Pinouts                                                     | 12       |  |  |
| •                                              | 6.1    | JP2, JP3               | , JP4, JP5 SIO (Special Input / Output Sockets) Breakout Connectors | 13       |  |  |
|                                                |        | 6.1.1                  | JP2 SIO_0-7                                                         | 14       |  |  |
|                                                |        | 6.1.2                  | JP3 SIO_8-15                                                        | 15       |  |  |
|                                                |        | 6.1.3<br>6.1.4         | JP4 SIO_16-19                                                       | 15       |  |  |
|                                                | 62     | Additio                | nal Perinherals / Sensors                                           | 16       |  |  |
|                                                | 0.2    | 6.2.1                  | Buzzer                                                              | 16       |  |  |
|                                                |        | 6.2.2                  | Temperature Sensor                                                  | 17       |  |  |
|                                                |        | 6.2.3                  | Trim Potentiometer                                                  | 18       |  |  |
| 7                                              | Othe   | 6.2.4<br>er Featur     | Push Bullons and LEDS                                               | 20       |  |  |
| -                                              | 7.1    | Current                | Consumption Measurement                                             | 20       |  |  |
| 8                                              | Add    | itional D              | ocumentation                                                        | 22       |  |  |
| 9                                              | Арр    | endix                  |                                                                     | 23       |  |  |
|                                                | 9.1    | .1 Coin Cell Insertion |                                                                     |          |  |  |
|                                                | 9.2    | Coin Ce                | II Removal                                                          | 24       |  |  |

### **1** LAIRD BLUETOOTH LOW ENERGY DEVELOPMENT KIT

#### Part number: DVK-BL600-SA / DVK-BL600-SC / DVK-BL600-ST

Applicable to the following BLE module part numbers:

- BL600-SA BL600 module featuring *smart*BASIC with integrated antenna
- BL600-SC BL600 module featuring *smart*BASIC with IPEX MHF4 connector
- BL600-ST BL600 module featuring *smart*BASIC with trace pads

### **2 OVERVIEW**

The Laird BLE development kit provides a platform for rapid wireless connectivity prototyping, providing multiple options for the development of Bluetooth Low Energy (BLE) applications.

This manual is for Rev. 02 and later of the development PCB and relates to DVK-BL600-V02 and later on the PCB itself. The complete functionality of the development kit hardware requires the use of Laird BL600 series *smart*BASIC runtime engine FW version v1.1.50.0 or greater.

### 2.1 Introduction

The Laird BLE development kit is designed to support the rapid development of applications and software for the BL600 series of BLE modules featuring Laird's innovative event driven programming language – *smart*BASIC. More information regarding this product series including a detailed module User's Manual and *smart*BASIC user guide is available on the Laird's BL600 product pages.

### 2.2 Package Contents

| Development<br>Board                | The development board has the required BL600 module already soldered onto it and exposes all the various hardware interfaces available.                                                                                                    |
|-------------------------------------|----------------------------------------------------------------------------------------------------|
| Power Options                       | <ul> <li>USB cable – Type A to mini type B. The cable also provides serial communications via the FTDI USB – RS232 converter chip on the development board.</li> <li>DC barrel plug with clips for connection to external power supply</li> </ul> |
| Segger JTAG<br>board – 'jlink lite' | This third party JTAG interface provides the ability to upgrade the base firmware for the BL600 module. Additional details available at <u>http://www.segger.com/cms/jlink-lite-cortexm.html</u>                                                  |
| Pin Headers x 4                     | Supplied to allow simple connection to SIO lines via the through hole plated areas JP2, JP3, JP4 and JP5. The headers are 2 x 5 way and are 2.54 mm pitch.                                                                                        |
| IDC Cable x 4                       | Supplied to allow simple connection to the 2 x 5 way pin headers into JP2, JP3, JP4 and JP5. The IDC cables are 2.54 mm pitch.                                                                                                    |
| Web link Card                       | Provides links to additional information including the BL600 user manual, firmware, Laird BL600 app from the Apple app store, terminal utilities, schematics, quick start guides, and firmware release notes.                                     |

All kits contain the following items:

### **3 BLE DEVELOPMENT KIT – MAIN DEVELOPMENT BOARD**

This section describes the BL600 development board hardware. The BL600 development board is delivered with the BL600 series module loaded with integrated *smart* BASIC runtime engine FW but no onboard *smart* BASIC application; because of this, it starts up in AT command mode by default.

*smart* BASIC applications are simple and easy to develop for any BLE application. Sample *smart* BASIC applications are available to download from the Laird <u>BL600 product webpage</u> or via the <u>Laird global FAE network</u>.

The BL600 development board is a universal development tool to highlight the capabilities of the BL600 module. The development kit is supplied in a default configuration which should be suitable for multiple experimentation options. It also offers a number micro-DIP switches that help isolate on-board sensors and UART from the BL600 module to create different configurations. This allows you to test different operating scenarios.

The development board allows the BL600 series module to physically connect to a PC via the supplied USB cable for development purposes. The development board provides USB-to-Virtual COM port conversion through a FTDI chip – part number <u>FT232R</u>. Any Windows PC (XP or later) should auto-install the necessary drivers; if your PC cannot locate the drivers, you can download them from <u>http://www.ftdichip.com/Drivers/VCP.htm</u>

### 3.1 Key Features

The BL600 development board has the following features:

- BL600 series module soldered on-board.
- Power supply options for powering development board from:
  - USB
  - external DC supply
  - AAA batteries (3xAAA battery holder fitted on underside of development board)
- Regulated 3.3 V for powering the BL600 module. Optional regulated 1.8 V for powering the BL600 module.
- Power supply option for coin cell operation of the BL600 series module only (not development board).
- USB to UART bridge (FTDI chip).
- BL600 UART can be interfaced to:
  - USB (PC) using the USB-UART bridge
- External UART source (using IO break-out connector when development board powered from DC jack)
  - Current measuring (for BL600 module only) options:
    - Pin header (Ammeter)
    - Current shunt monitor IC (volt meter or oscilloscope)
    - Series resistor for differential measurement (oscilloscope)
- IO break-out (four 2x5-pin 2.54mm pitch headers) connectors interface for plugging-in external modules/sensors, and accessing all interfaces of the BL600 module [UART, SPI, I2C, SIO (DIO or AIN (ADCs)].
- Two Buttons and two LEDs for user interaction.
- Two on-board sensors (analogue output): Temperature and Trim Pot.
- One buzzer.

- Micro DIP switches that allow the on-board sensors, LED's (and USB UART FTDI bridge) to be disconnected from BL600 module.
- SMA connector (reverse SMA) for an external antenna. This is **only** applicable to BL600-ST module variant (with RF brought out to edge pads).
- *smart*BASIC runtime engine FW upgrade capability:
  - Via JTAG using the supplied Segger J-Link programmer
    - Via UART (using the FTDI USB-UART).
- *smart*BASIC application upgrade capability:
  - Via UART (using the FTDI USB-UART).

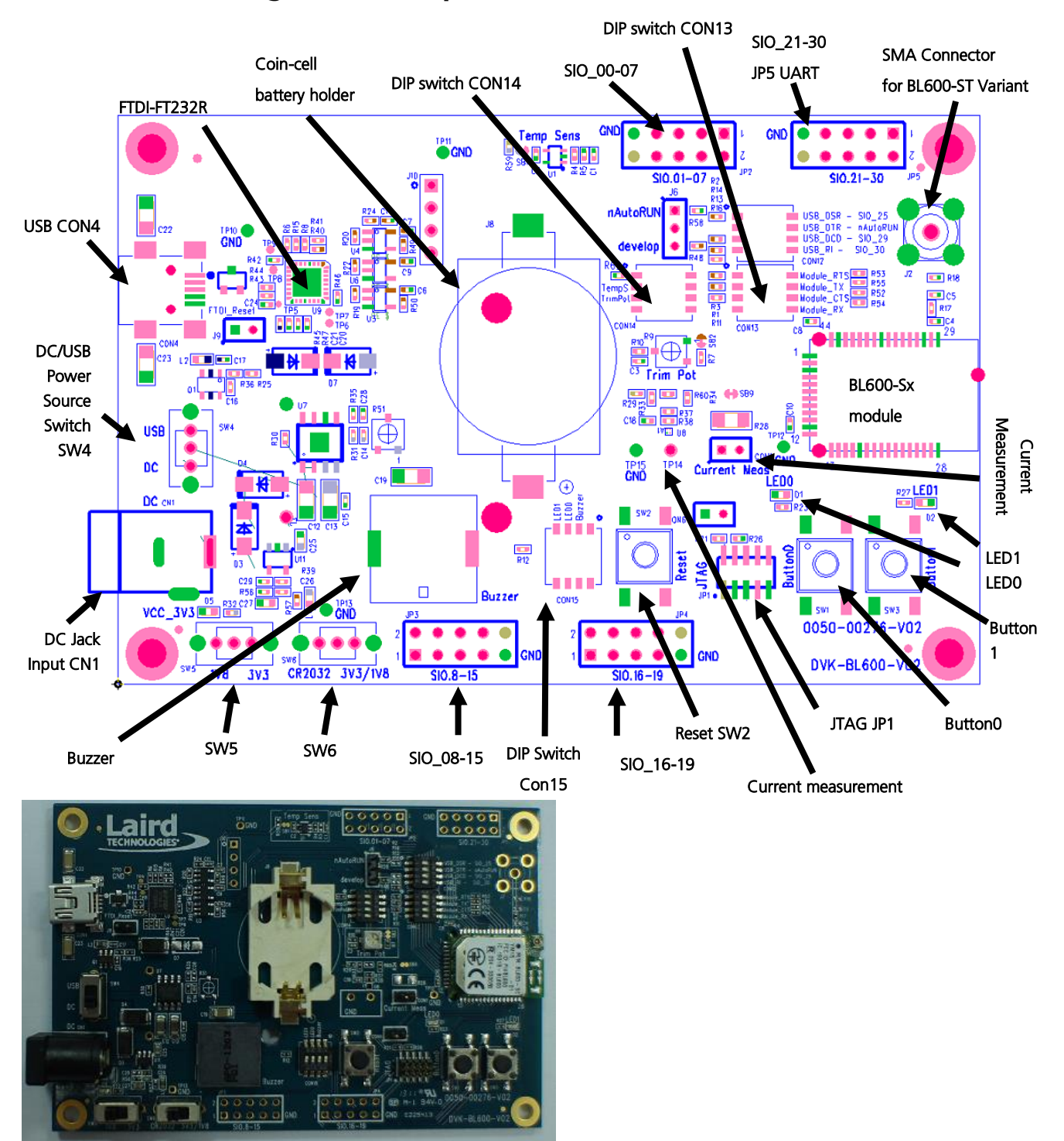

# 3.2 Understanding the Development Board

Figure 1: Development board

Version 2.4

**Important!** To ensure correct 'out of the box' configuration, the BL600 development board must be set according to Figure 2.

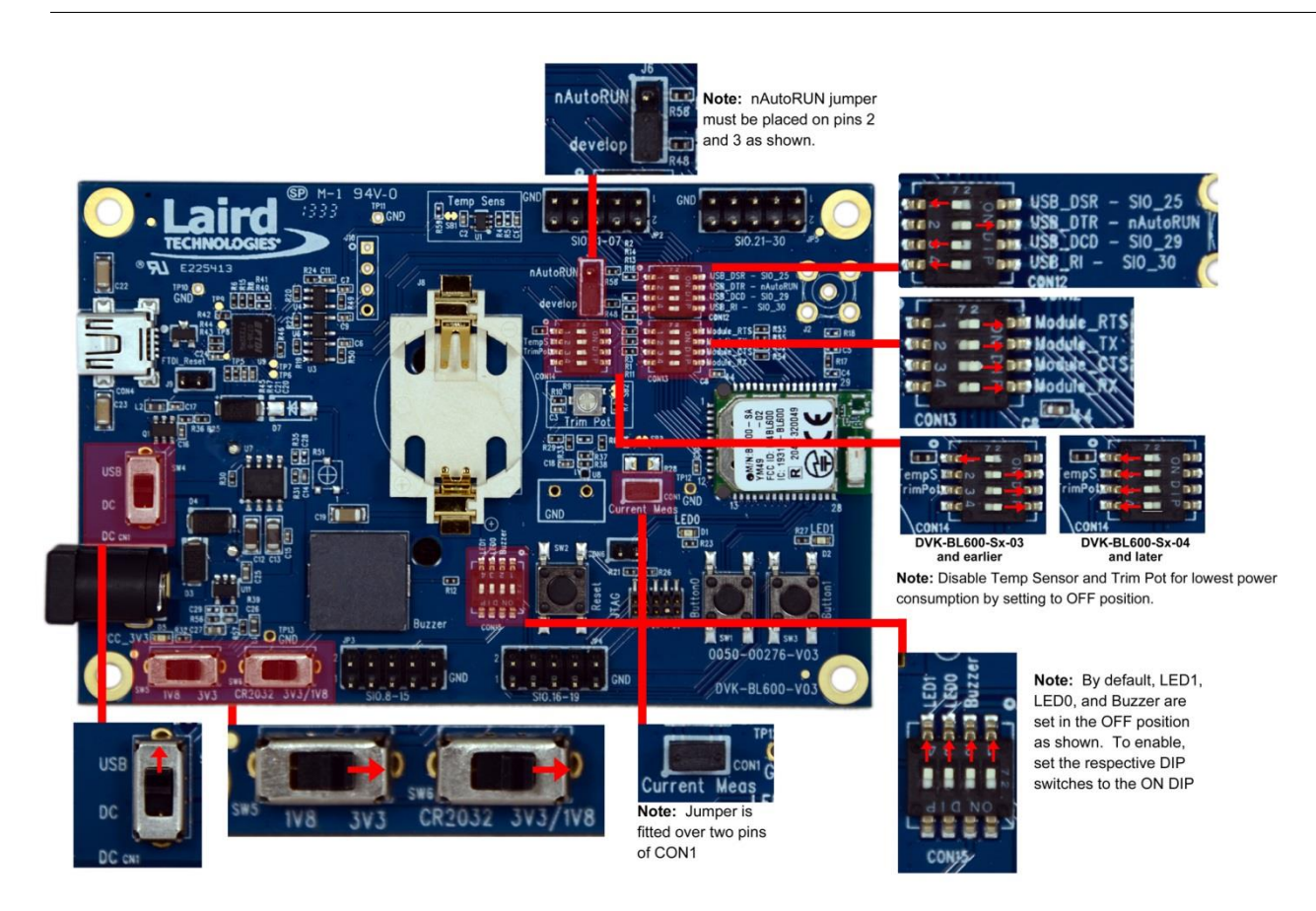

Figure 2: Correct development board settings

Version 2.4

### **4 FUNCTIONAL BLOCKS**

The development board is formed from the following major functional blocks:

### 4.1 Power Supply

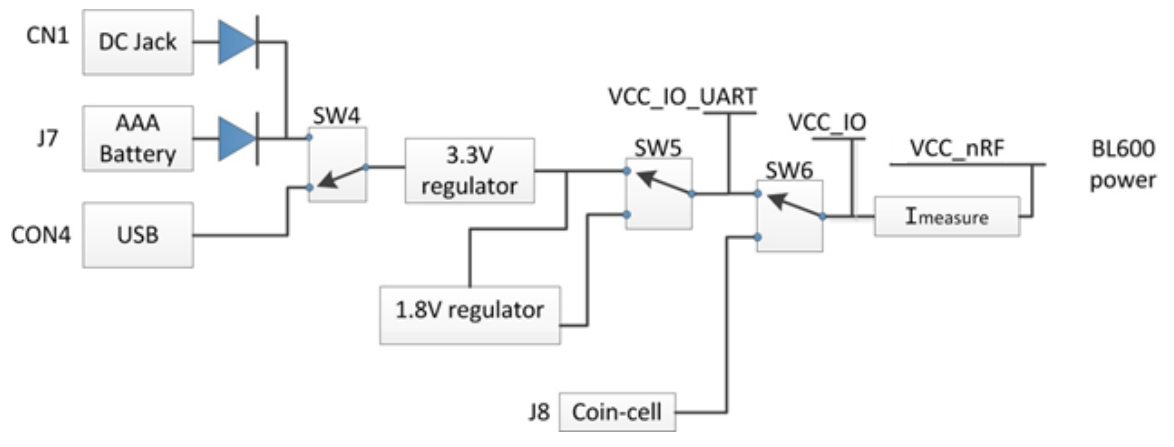

#### Figure 3: BL600 power supply

The development board can be powered from 4.5-5.5 V supply (into DC jack connector CN1), 3xAAA batteries (holder J7 mounted on underside of board), or from the USB (type mini-B connector (CON4). The power source fed into DC jack (CN1) or 3xAAA batteries (J7) is combined together through diodes (diode-OR) and fed to the SW4 switch that allows selection of power source between either USB or the DC jack/AAA.

The 5 V from the USB or the DC jack/AAA batteries is regulated down to 3.3 V with an on-board regulator on the development board. The CR2032 coin cell voltage is not regulated but is fed directly to BL600 module supply pin. Switch SW6 selects between the regulated 3.3 V and coin cell. Coin cell powers only the BLE600 module directly (on the development board, this is power domain VCC\_nRF) and optionally (through R29) provides power to power domain VCC\_IO.

Note: The coin cell only powers the BL600 module and not the development board.

Default position of SW5 is to select regulated 3.3 V.

**Note:** The development board has a 1.8 V regulator for the possibility of powering the BL600 module from a 1.8 V rail (by changing SW5 position).

The development board's 3.3 V regulator provides power to the BLE module and USB UART bridge interface as well as to sensors on the development board.

|                                                      | Switch Positions |                       |                           |  |
|------------------------------------------------------|------------------|-----------------------|---------------------------|--|
| Development Board Power Source                       | SW4              | SW5                   | SW6                       |  |
| USB (CON4)                                           | Position "USB"   | Position "3V3" always | Position "3V3/1V8"        |  |
| DC jack (CN1) or AAA battery (J7). <sup>Note 1</sup> | Position "DC"    | Position "3V3" always | Position "3V3/1V8" always |  |

**Note 1:** The development board is powered from DC jack (or AAA batteries) when an external UART source is to be interfaced to BL600 module (using breakout connector JP5).

Version 2.4

On the development board, the power domain:

- VCC\_nRF supplies the BL600 series module only. Current measuring block on development board only measures the current into power domain VCC\_nRF.
- VCC\_IO\_UART supplies the FTDI chip IO and all other sensors and circuitry.
- VCC\_IO is wired to the header connectors (JP2, JP3, JP4, JP5) via R29 and can be used to power external devices sensors.

### 4.1.1 Additional Power Option (for BL600 only) - Coin Cell

The coin cell powers **only** the BLE600 module directly (on the development board, this is power domain VCC\_nRF) and optionally (through R29) provides power to power domain VCC\_IO.

Refer to the Appendix for the correct method of coin cell insertion and removal.

### 4.2 Reset Button

The development board has a reset button (SW2). The Reset is active low (SW2 pushed down). To view its location, refer to Figure 1.

### 4.3 JTAG Interface

The development board has a 2-wire interface (JP1) which is used for BL600 series module *smart*BASIC runtime engine FW upgrade. To view its location, refer to Figure 1.

### 4.4 4-wire UART Serial Interface

The development board provides access to the BL600 module 4-wire UART interface (TX, RX, CTS, RTS) either through USB (via U9 FTDI USB-UART convertor chip) or through a breakout header connector JP5. Refer to Figure 4.

**Note:** BL600 module provides 4-wire UART interface on the HW and the other 4 signals (DTR, DSR, DCD, RI) which are low bandwidth signals can be implemented in a *smart*BASIC application, using any spare digital SIO pins.

### 4.4.1 UART Mapping

UART connection on the BL600 series module and FTDI IC are shown in table below. Refer to Figure 4 to see how the BL600 series module UART is mapped to the breakout header connector (JP5).

| BL600 SIO | <b>BL600</b> Default function | FTDI IC UART |
|-----------|-------------------------------|--------------|
| SIO.21    | UART_TX (output)              | USB_RX       |
| SIO.22    | UART_RX (input)               | USB_TX       |
| SIO.23    | UART_RTS (output)             | USB_CTS      |
| SIO.24    | UART_CTS (input)              | USB_RTS      |

Additional SIO pins are also routed to the FTDI chip via a switch block. For example, the nAutoRUN input pin on the module can be driven by the DTR output pin of the FTDI chip. This allows testing the \$autorun\$ application on boot.

### 4.4.2 UART Interface Driven by USB

• USB Connector. The development kit provides a USB Type mini-B connector (CON4) which allows connection to any USB host device. The connector optionally supplies power to the development kit and the USB signals are connected to a USB to serial convertor device (FT232R), when SW4 is set to 'USB' position.

Version 2.4

- USB UART. The development kit is fitted with a (U9) FTDI FT232R USB to UART converter which provides USB-to-Virtual COM port on any Windows PC (XP or later). Upon connection, Windows auto-installs the required drivers. For more details and driver downloads, visit <u>http://www.ftdichip.com/Products/FT232R.htm.</u>
- UART interface driven by USB FTDI chip. In normal operation, the BL600 UART interface is driven by the FTDI FT232R USB to UART converter.

### 4.4.3 UART Interface Driven by External Source

- UART interface driven by external UART source. The BL600 module UART interface (TX, RX, CTS, RTS) is presented at a 2.54 mm (0.1") pitch header (JP5). To allow the BL600 UART interface to be driven from the breakout header connector (JP5):
  - Development board must be powered from DC jack (CN1) or AAA batteries (J7) and switch SW4 is in position "DC".
  - The FTDI device must be held in reset which is achieved automatically by removal of USB cable or SW4 is in position "DC".
  - Also micro-DIP switch CON13 allows the four BL600 UART pins to be physically isolated as well from USB-UART FTDI device. Physical micro-DIP switch body has text "ON" on the closed side. By default CON13 is closed.

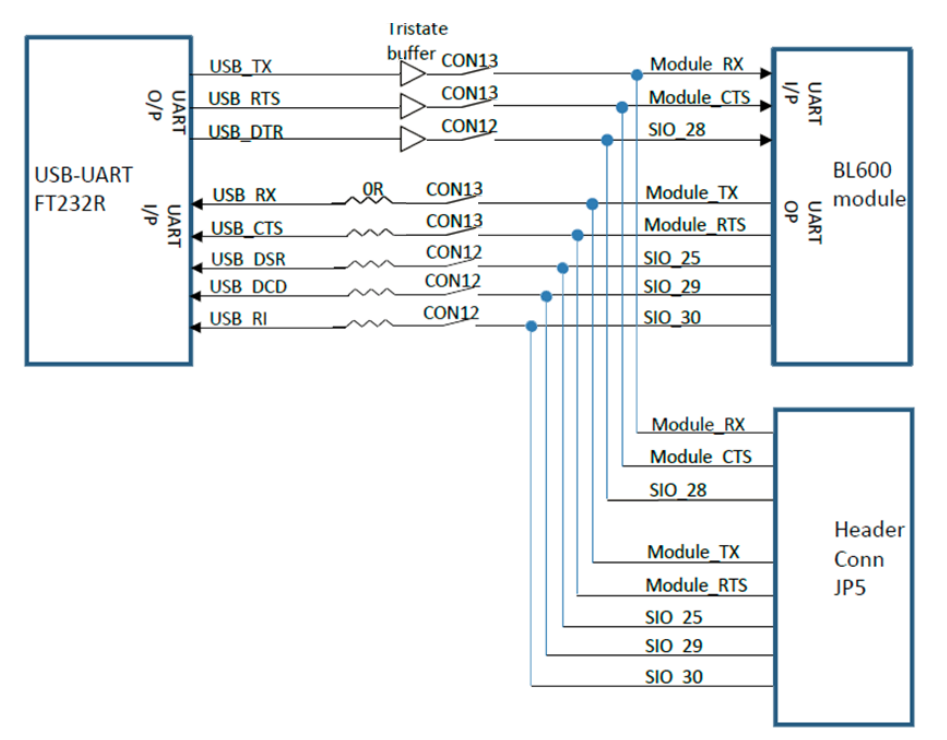

Figure 4: USB to UART Interface and Header to UART interface

### 4.5 nAutoRUN Pin and Operating Modes

On the development board USB\_DTR output (FTDI chip U9) from PC is wired to BL600 module pin SIO.28 (pin40) which is the nAutoRUN pin.

**Note:** *smart*BASIC runtime engine FW checks for the status of nAutoRUN during power-up or reset. The nAutoRUN pin detects if the BL600 module should power up into "Interactive / Development Mode (3.3 V)" or "Self-contained Run Mode (0v)". The module enters Self-contained Run Mode if the nAutoRUN pin is at 0V and an application called "\$autorun\$" exists in the modules file system, then the *smart*BASIC runtime engine FW will execute the *smart*BASIC application script automatically; hence the name *Self-contained Run mode*.

The nAutoRUN pin inhibits the automatic launch \$autorun\$ application on power-up. Tying nAutoRUN to 3.3V inhibits the \$autorun\$ application from running. The J6 3-pin header allows a jumper to be fitted to select between the two operating modes.

Note: Micro DIP switch CON12 pin2-6 MUST be open when using J6 3-pin header to select nAutoRUN function.

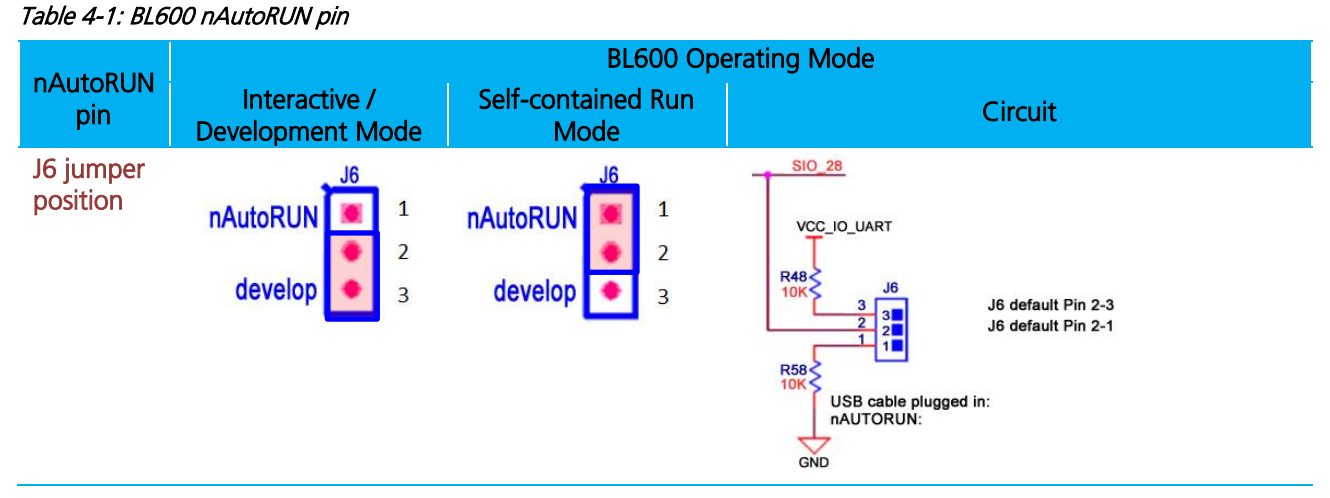

Micro DIP switch CON12 allows the 4 x UART signals from the FTDI chip (USB\_DSR, USB\_DTR, USB\_DCD, USB\_RI) to be disconnected from reaching the BL600. By default the DIP switch is open.

Since BL600 nAutoRUN pin40 (SIO.28) is connected to PC FTDI USB\_DTR line, the Micro DIP switch:-

- CON12 (pin 2-6) MUST be CLOSED (in ON position) to allow PC (using uWTerminal) to control nAutoRUN pin (SIO.28); with no jumper fitted to J6 (see Figure 5).
- CON12 (pin 2-6) MUST be OPEN to allow nAutoRUN pin (SIO.28) to be controlled by J6 (with jumper fitted to J6 pin1-2 to select nAutoRUN (see Figure 6).

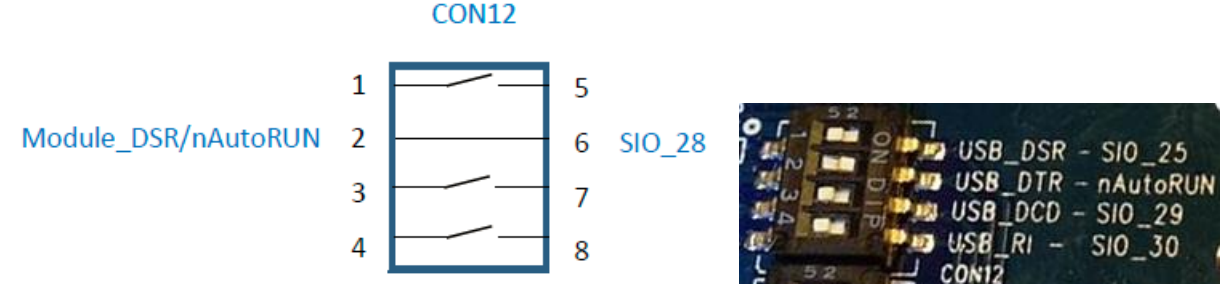

Figure 5: Micro DIP switch CON12 closed (nAutoRUN controlled by PC)

Americas: +1-800-492-2320 Option 2 Europe: +44-1628-858-940 Hong Kong: +852-2923-0610 www.lairdtech.com/bluetooth

Version 2.4

**Note:** The additional lines of the DIP switch CON12 are not currently utilised and need to remain open, as shown in Figure 5.

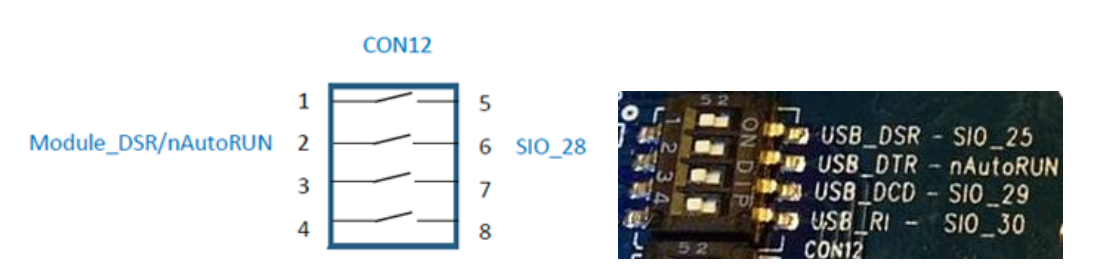

Figure 6: Micro DIP switch CON12 open (nAutoRUN controlled by J6 jumper on pin 1-2)

### 4.6 OTA (Over the Air) *smart*BASIC application download

In a future release, it will be possible to download *smart*BASIC applications over the air with the BL600. To enable this feature, SIO\_7 must be pulled high externally.

On the development board, header connector JP2-pin 8 brings out the BL600 SIO\_7; JP2-pin10 brings out VCC. To pull BL600 SIO\_7 high (to VCC\_IO), connect JP2-pin 8 to JP2-pin10 by fitting a jumper or fly-lead.

Refer to latest FW release (v1\_2\_54\_0-r2) documentation (FW release notes and *smart*BASIC user manual) for details.

### **5 S**OFTWARE

The development board connects the BL600 module to a virtual COM port of a PC or other device. From a PC, you can communicate with the module using Laird's UW Terminal application (version 6.51 or newer).

UW Terminal is a terminal emulation application capable of running on Windows 98, ME, 2000, XP, Windows 7, and Windows 8 operating systems. It was developed specifically to aid development and testing of Laird modules. It allows connection to serial devices using any combination of the communications parameters listed in Table 5-1.

| COM Port:    | 1 to 255                         |  |  |  |
|--------------|----------------------------------|--|--|--|
| Baud rate:   | 300 to 921,600                   |  |  |  |
|              | Note: Baud rate default is 9600. |  |  |  |
| Parity:      | None, Odd, Even                  |  |  |  |
| Data Bits:   | 8                                |  |  |  |
| Stop Bits:   | 1 or 2                           |  |  |  |
| Handshaking: | None or CTS/RTS                  |  |  |  |
|              |                                  |  |  |  |

Table 5-1: Communication Parameters

**Note:** Baud rates higher than 115200 depend on the COM port capabilities of the host PC and may require an external USB – RS232 adapter or PCMCIA card.

The benefits of using UW Terminal include:

- Continually displayed status of DSR, CTS, DCD, and RI
- Direct control of DTR on the host PC via a check box
- Direct control of RTS, if CTS / RTS Handshaking is disabled when UWTerminal is launched
- Sending of BREAK signals

Version 2.4

- BASIC tab provides standalone testing and development of *smart*BASIC \*\* applications and allows UWTerminal operation to be automated.
- The BASIC embedded into UWTerminal, since version 6.20, shares the same core functionality as the BL600 series module.
- Additional built-in features (right click in Terminal tab screen) to accelerate development including Automation and various XCompile / Load / Run options for downloading *smart*BASIC applications into the BL600.
- **Note:** Full details on *smart*BASIC are available in the *smart*BASIC User Manual available for download at the Laird website. This document also includes a basic introduction to the UW terminal program.

**Tip:** If the module returns a four hex digit error code: In UwTerminal, select those four digits, right-click, and select **Lookup Selected ErrorCode**. A description of the error is printed on screen.

## **6 BREAKOUT CONNECTOR PINOUTS**

### 6.1 JP2, JP3, JP4, JP5 SIO (Special Input / Output Sockets) Breakout Connectors

Access to all 28 BL600 series module signal pins (SIO's = signal Input /Output) is available on four connectors JP2, JP3, JP4, JP5 (2.54 mm pitch 2x5 headers).

**Note:** The BL600 module signal pins designation SIO (Signal Input /Output).

- DEFAULT type is DIO (Digital Input or Output) or UART (on fixed pins)
- ALTERNATE type is either AIN (Analog Input ADC), I2C, SPI, DIO (on fixed pins)
- Alternate function is selectable in *smart*BASIC application
- DIO or AIN functionality is selected using the GpioSetFunc() function in *smart* BASIC
- AIN configuration selected using GpioSetFunc() function
- I2C, UART, SPI controlled by xxxOPEN() functions in *smart*BASIC
- SIO\_21 to SIO\_24 are DIO by default when \$autorun\$ app runs on power up

These breakout connectors can interface to a wide array of sensors with the BL600 function user configurable by *smart*BASIC application script from the default function (DIO, UART) to alternate functions (AIN (ADC), I2C, SPI, DIO). The BLE development kit incorporates additional connectors and cables inside the box, to enable simple, hassle-free testing of the multiple interfaces.

**Note:** The orientation of the breakout connectors (shown in Figure 7) is viewed with the development board in a portrait position with the BL600 series module on the top edge.

Version 2.4

|                                         | JP                    | 2                      |                                               |                                             | JP5                   |                        |                                                |
|-----------------------------------------|-----------------------|------------------------|-----------------------------------------------|---------------------------------------------|-----------------------|------------------------|------------------------------------------------|
| SIO.0<br>SIO.2<br>SIO.4<br>SIO.6<br>GND | 1<br>3<br>5<br>7<br>9 | 2<br>4<br>6<br>8<br>10 | SIO.1<br>SIO.3<br>SIO.5<br>SIO.7<br>VCC_IO    | SIO.21<br>SIO.23<br>SIO.25<br>SIO.29<br>GND | 1<br>3<br>5<br>7<br>9 | 2<br>4<br>6<br>8<br>10 | SIO.22<br>SIO.24<br>SIO.28<br>SIO.30<br>VCC_IO |
|                                         | JP4                   |                        |                                               |                                             | JP3                   |                        |                                                |
| SIO.16<br>SIO.18                        | 1<br>3<br>5<br>7<br>9 | 2<br>4<br>6<br>8       | SIO.17<br>SIO.19<br>SWDCLK<br>SWDIO<br>VCC IO | SIO.08<br>SIO.10<br>SIO.12<br>SIO.14<br>GND | 1<br>3<br>5<br>7      | 2<br>4<br>6<br>8       | SIO.9<br>SIO.11<br>SIO.13<br>SIO.15            |
|                                         | Ľ                     |                        |                                               | OND                                         | 5                     | 10                     |                                                |

#### Figure 7: Breakout board connectors

On development board version (DVK-BL600-V02), the following silk screen text appears on the PCB:

- For JP2 SIO.01-07
- For JP3 SIO.8-15
- For JP4 SIO.16-19
- For JP5 SIO.21-30

#### 6.1.1 JP2 SIO\_0-7

In the *smart*BASIC application code written to use sensors on the development board (including the Temperature sensor - U1, Trim Pot - R9, Buzzer - U2, LED0 - D1, LED1 - D2, Button0 - SW1, and Button1 - SW3), the SIO pins direction and type (that these sensors are connected to, SIO\_4, SIO\_5, SIO\_15, SIO\_18, SIO\_19, SIO\_16, SIO\_17 respectively) must be set in the *smart*BASIC application to override the defaults in the BL600 firmware.

| Pin<br>Designation | Default<br>Function <sup>1</sup> | Alternate<br>Function <sup>2</sup> | Default<br>Direction <sup>3</sup> | Comment                                   |
|--------------------|----------------------------------|------------------------------------|-----------------------------------|-------------------------------------------|
| SIO_0              | DIO                              | -                                  | Input                             |                                           |
| SIO_1              | DIO                              | AIN                                | Input                             | 8, 9, 10 bit resolution – voltage scaling |
| SIO_2              | DIO                              | AIN                                | Input                             | 8, 9, 10 bit resolution – voltage scaling |
| SIO_3              | DIO                              | AIN                                | Input                             | 8, 9, 10 bit resolution – voltage scaling |
| SIO_4              | DIO                              | AIN                                | Input                             | 8, 9, 10 bit resolution – voltage scaling |
| SIO_5              | DIO                              | AIN                                | Input                             | 8, 9, 10 bit resolution – voltage scaling |
| SIO_6              | DIO                              | AIN                                | Input                             | 8, 9, 10 bit resolution – voltage scaling |
| SIO_7              | DIO                              | AIN                                | Input                             | Internal pull down (default)              |

<sup>1</sup> DIO: Digital Input or Output

<sup>2</sup> AIN: Analog Input

<sup>3</sup> *Default Direction In BL600 module smart*BASIC runtime engine FW

Version 2.4

### 6.1.2 JP3 SIO\_8-15

| Default<br>Function <sup>1</sup> | Alternate<br>Function                                                                    | Default<br>Direction <sup>3</sup>                                                                                                    | Comment                                                                                                    |
|----------------------------------|------------------------------------------------------------------------------------------|----------------------------------------------------------------------------------------------------|----------------------------------------------------------------------------------------------------|
| DIO                              | I2C_SDA                                                                                  | Input                                                                                                    |                                                                                                    |
| DIO                              | I2C_SCL                                                                                  | Input                                                                                                    |                                                                                                    |
| DIO                              | SPI_MOSI                                                                                 | Input                                                                                                    | SPI_MOSI is an output in SPI master mode                                                                                                    |
| DIO                              | SPI_MISO                                                                                 | Input                                                                                                    |                                                                                                    |
| DIO                              | SPI_CLK                                                                                  | Input                                                                                                    | SPI_CLK is an output in SPI master mode                                                                                                    |
| DIO                              |                                                                                          | Input                                                                                                    |                                                                                                    |
| DIO                              |                                                                                          | Input                                                                                                    |                                                                                                    |
| DIO                              |                                                                                          | Input                                                                                                    | Connects to BUZZER output on DVK                                                                                                    |
|                                  | Default<br>Function <sup>1</sup><br>DIO<br>DIO<br>DIO<br>DIO<br>DIO<br>DIO<br>DIO<br>DIO | Default<br>Function1Alternate<br>FunctionDIOI2C_SDADIOI2C_SCLDIOSPI_MOSIDIOSPI_MISODIOSPI_CLKDIOIDIOIDIOIDIOSPI_CLKDIOIDIOIDIOIDIOIDIOIDIOIDIOIDIOIDIOIDIOIDIOIDIOIDIOIDIOIDIOIDIOIDIOI | Default<br>Function1Alternate<br>FunctionDefault<br>Direction3DIOI2C_SDAInputDIOI2C_SCLInputDIOSPI_MOSIInputDIOSPI_MISOInputDIOSPI_CLKInputDIOInputInputDIOInputInputDIOSPI_CLKInputDIOInputInputDIOInputInputDIOInputInput |

<sup>1</sup> DIO: Digital Input or Output

<sup>2</sup> AIN: Analog Input

Default Direction In BL600 module smartBASIC runtime engine FW

#### 6.1.3 JP4 SIO\_16-19

| Pin<br>Designation | Default<br>Function <sup>1</sup> | Alternate<br>Function | Default<br>Direction <sup>3</sup> | Comment                         |
|--------------------|----------------------------------|-----------------------|-----------------------------------|---------------------------------|
| SIO_16             | DIO                              |                       | Input                             | Input for BUTTON 0 (SW1) on DVK |
| SIO_17             | DIO                              |                       | Input                             | Input to BUTTON 1 (SW3) on DVK  |
| SIO_18             | DIO                              |                       | Input                             | Connects to LED 0 on DVK        |
| SIO_19             | DIO                              |                       | Input                             | Connects to LED 1 on DVK        |

DIO: Digital Input or Output

<sup>2</sup> AIN: Analog Input

<sup>3</sup> Default Direction In BL600 module smartBASIC runtime engine FW

Note: SIO\_20 is a No Connect (N/C) and is reserved by Laird for future use.

### 6.1.4 JP5 SIO\_21-30

| Pin<br>Designation | Default<br>Function | Alternate<br>Function <sup>1</sup> | Default<br>Direction <sup>3</sup> | Comment                 |
|--------------------|---------------------|------------------------------------|-----------------------------------|-------------------------|
| SIO_21             | DIO                 | UART_TX                            | Output                            |                         |
| SIO_22             | DIO                 | UART_RX                            | Input                             |                         |
| SIO_23             | DIO                 | UART_RTS                           | Output                            |                         |
| SIO_24             | DIO                 | UART_CTS                           | Input                             |                         |
| SIO_25             | DIO                 |                                    | Input                             | UART_DTR (CON12) on DVK |
| SIO_26             | NC                  |                                    |                                   | DO NOT CONNECT          |
| SIO_27             | NC                  |                                    |                                   | DO NOT CONNECT          |
| SIO_28             | nAutoRUN            |                                    | Input ONLY                        | UART_DSR (CON12) on DVK |
| SIO_29             | DIO                 |                                    | Input                             | UART_DCD (CON12) on DVK |
| SIO_30             | DIO                 |                                    | Input                             | UART_RI (CON12) on DVK  |

<sup>1</sup> DIO: Digital Input or Output

<sup>2</sup> AIN: Analog Input

<sup>3</sup> Default Direction In BL600 module smartBASIC runtime engine FW

Version 2.4

### 6.2 Additional Peripherals / Sensors

The BLE development board provides for simple and hassle free connectivity to a wide range of sensors, but also includes several on-board sensors and options to enable a developer to test functionality straight out of the box.

The additional peripherals and sensors on the development board can be isolated by micro-DIP switches CON14 and Temperature sensor CON15. Trim Pot (R9)

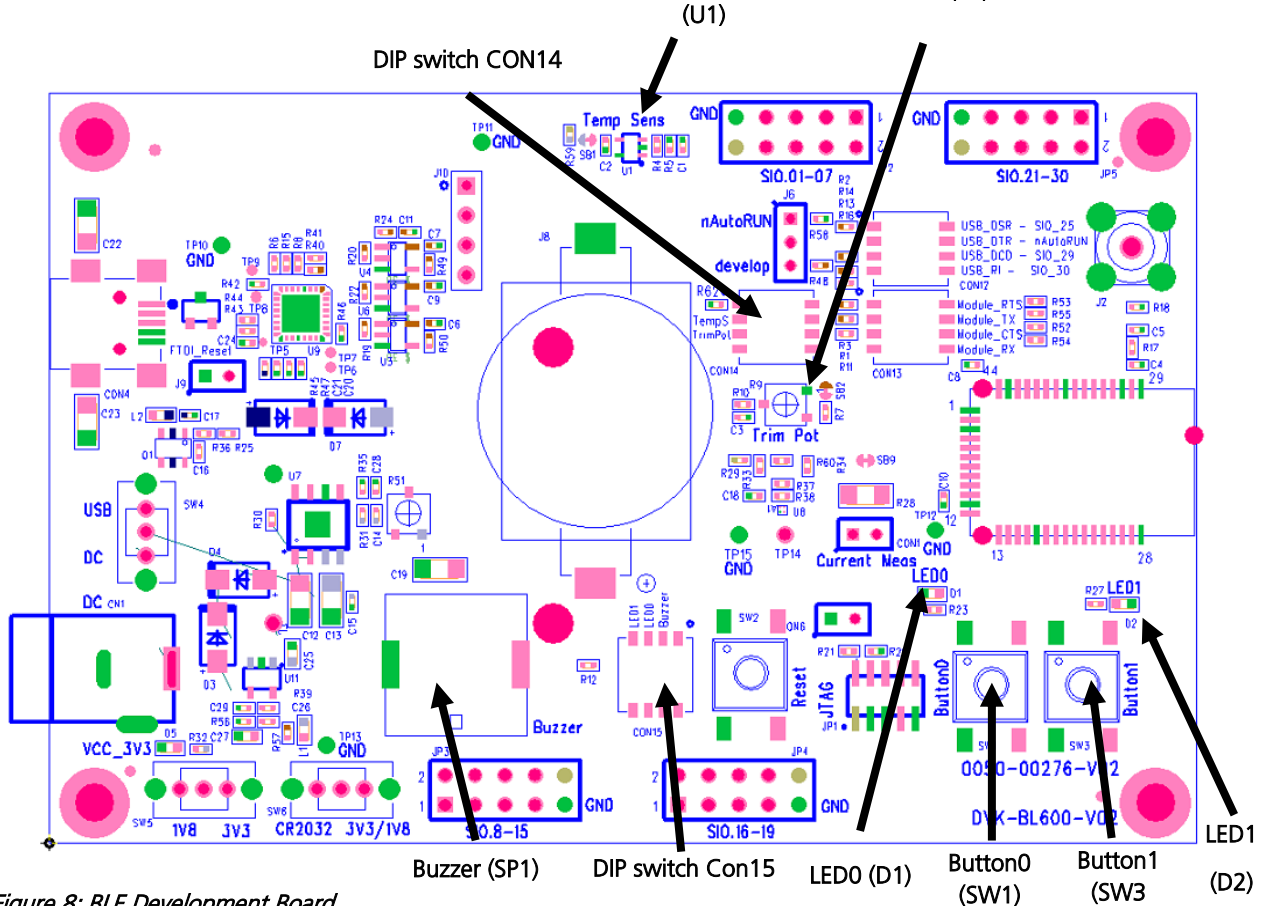

Figure 8: BLE Development Board

#### 6.2.1 Buzzer

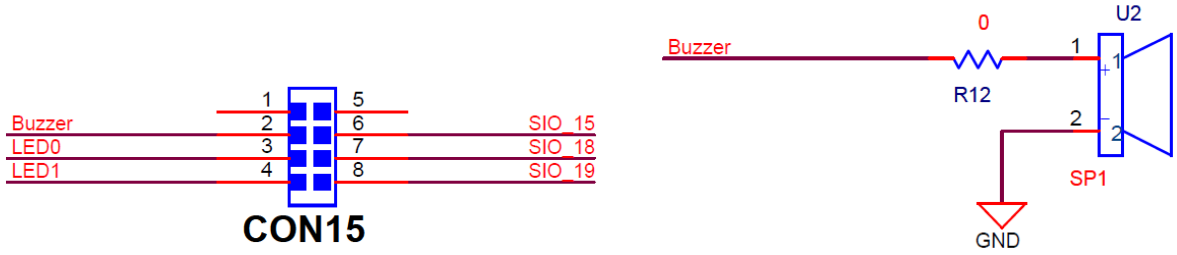

#### Figure 9: Buzzer

The buzzer (U2) ACTC SMD PIEZO BUZZER part number APD-1203-PQ1 can be disconnected from BL600 module by micro-DIP switch CON15. Physical micro-DIP switch body has text "ON" on the closed side.

To drive the buzzer, configure SIO 15 as a digital output using *smart*BASIC GpioSetFunc(15,2,0) and then, for example, write a 0 followed by a 1 to SIO\_15 repeatedly in a loop.

#### Version 2.4

Sample *smart*BASIC applications are available from a Laird FAE, or refer to "bzt.buzzer.test.sb" in the *smart*BASIC sample application library on BL600 product pages at: http://lairdtech.com/Products/Embedded-Wireless-Solutions/Bluetooth-Radio-Modules/BL600-Series/

#### 6.2.2 Temperature Sensor

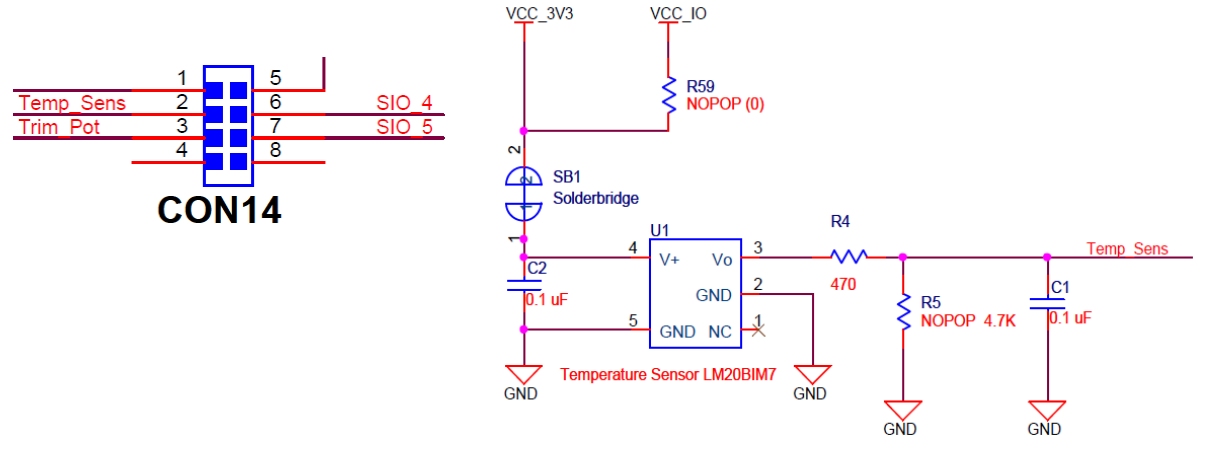

#### Figure 10: Temperature Sensor

The temperature sensor (U1) can be disconnected from BL600 module by micro-DIP switch CON14. Physical micro-DIP switch body has text "ON" on the closed side.

The temperature sensor (U1) can be disconnected from supply rail by cutting the solder bridge SB1.

The development board on-board temperature sensor (TI LM20BIM7 www.ti.com/lit/ds/symlink/Im20.pdf) has an Analogue output that is connected to BL600 module pin SIO\_04; but since the LM20BIM7 has an analogue output, the BL600 module SIO-04 digital pin (DIO) must be configured as AIN analogue input (ADC). To configure the SIO\_4 pin from DIO pin to Alternate function AIN, see file "ts.temperature.sensor.sb" in the *smart*BASIC sample application library on BL600 product pages at:

http://lairdtech.com/Products/Embedded-Wireless-Solutions/Bluetooth-Radio-Modules/BL600-Series/.

Key specifications of the LM20BIM7:

| Output type                | Analogue output           |
|----------------------------|---------------------------|
| Accuracy at 30°C           | ±1.5°C ±4°C (max)         |
| Accuracy at 40°C to +85°C  | approx. ±2.5°C ±5°C (max) |
| Power supply voltage range | +2.4 V to 5.5 V           |
| Current Drain              | 10 uA (max)               |
| Output impedance           | 160 Ohms (max)            |

LM20BIM7 datasheet states Temperature (T) to Voltage output (Vo) relationship approximated as a linear equation (for temperature range of -40°C to +85°C):

Vo(mV) = -11.79mV/°C x T + 1858.3

The table below gives below calculated Vo versus temperature:

| Temperature (T) | Typical Vo |
|-----------------|------------|
| +80°C           | +924.7mV   |
| +70°C           | +1041.4mV  |
| +60°C           | +1158.1mV  |

Americas: +1-800-492-2320 Option 2 Europe: +44-1628-858-940 Hong Kong: +852-2923-0610 www.lairdtech.com/bluetooth

Version 2.4

| Temperature (T) | Typical Vo |
|-----------------|------------|
| +50°C           | +1274.8mV  |
| +40°C           | +1391.5mV  |
| +30°C           | +1508.2mV  |
| +20°C           | +1624.9mV  |
| +10°C           | +1741.6mV  |
| +0°C            | +1858.2mV  |
| -10°C           | +1975.0mV  |
| -20°C           | +2091.7mV  |
| -30°C           | +2208.4mV  |
|                 |            |

#### 6.2.3 Trim Potentiometer

The Trim Potentiometer is located in the middle of the development board to the right hand side of the coin cell holder. It is labelled 'Trim Pot' on the silkscreen.

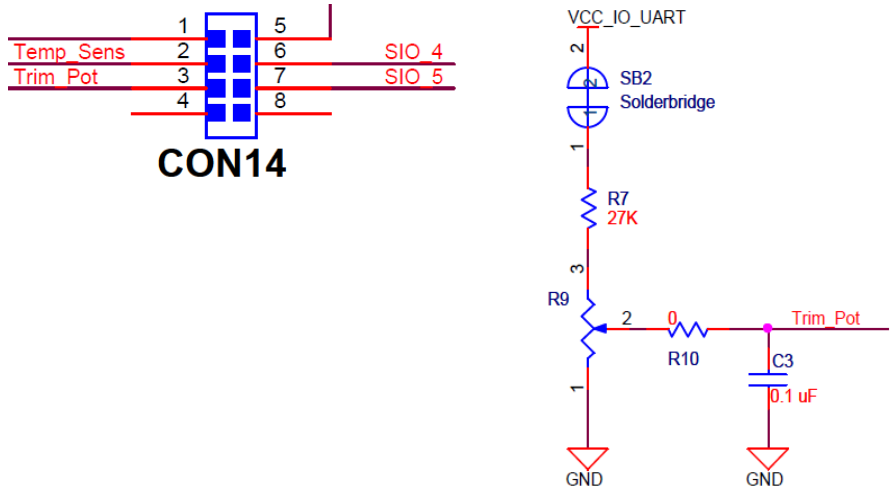

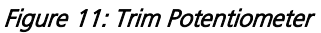

The Trim Potentiometer (R9) can be disconnected from BL600 series module by micro-DIP switch CON14. Physical micro-DIP switch body has text "ON" on the closed side.

The Trim Potentiometer (R9) can be disconnected from supply rail by cutting the solder bridge SB2.

The Trim Potentiometer generates a voltage range of 0 V to ~0.9 V at C3 (CON14 pin3), see file *tpt.trimpot.test.sb* in the *smart*BASIC sample application library on BL600 product pages at http://lairdtech.com/Products/Embedded-Wireless-Solutions/Bluetooth-Radio-Modules/BL600-Series/.

Version 2.4

#### 6.2.4 Push Buttons and LEDs

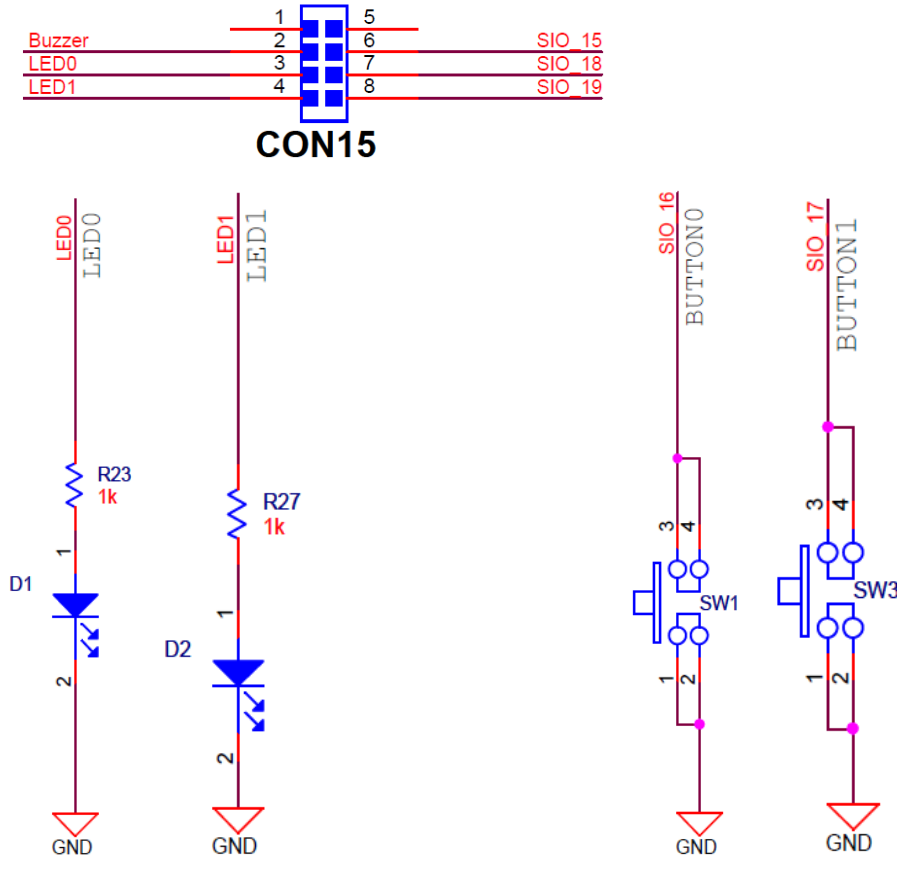

Figure 12: Push buttons and LEDs

The two push buttons and two LEDs on the DVK-BL600-V02 are connected to dedicated SIOs of the BL600 module.

| Part           | SIO    |
|----------------|--------|
| Button 0 (SW1) | SIO_16 |
| Button 1 (SW3) | SIO_17 |
| LED 0 (D1)     | SIO_18 |
| LED 1 (D2)     | SIO_19 |

If SIO\_18 and SIO\_19 are needed elsewhere, the LEDs can be disconnected by micro-DIP switch CON15. Physical micro-DIP switch body has text "ON" on the closed side.

The buttons have no external pull-up resistor, so to use the buttons the SIO\_16 and SIO\_17 pins must be configured as an input with internal pull-up resistor. Example: A *smart*BASIC line that configures the pull-up. For further details see file "btn.button.led.test.sb" in the *smart*BASIC sample application library on BL600 product pages at <a href="http://lairdtech.com/Products/Embedded-Wireless-Solutions/Bluetooth-Radio-Modules/BL600-Series/">http://lairdtech.com/Products/Embedded-Wireless-Solutions/Bluetooth-Radio-Modules/BL600-Series/</a>.

- rc = GPIOSETFUNC(16,1,4): '//sets sio16 (Button0) as a digital in, strong pull up
  - rc = GPIOSETFUNC(17,1,1): '//sets sio17 (Button1) as a digital in weak, pull down

The LEDs are active high, meaning that writing a logical one ("1") to the output pin illuminates the LED.

One example of when push buttons can be used is when a *smart*BASIC application is written to simulate a generic data profile. Push buttons can then be pressed to increment or decrement, such as a heart rate.

# **7 OTHER FEATURES**

### 7.1 Current Consumption Measurement

A removable jumper (CON1) is provided to break the power supply line directly to the module (if SB9 is cut), allowing you to measure current consumption. For normal operation, CON1 must be fitted.

**IMPORTANT:** To achieve the optimal power consumption of the BL600 series module on the development board, see the "LowPower.SB" file in the *smart*BASIC sample application library on BL600 product pages at <a href="http://lairdtech.com/Products/Embedded-Wireless-Solutions/Bluetooth-Radio-Modules/BL600-Series/">http://lairdtech.com/Products/Embedded-Wireless-Solutions/Bluetooth-Radio-Modules/BL600-Series/</a>.

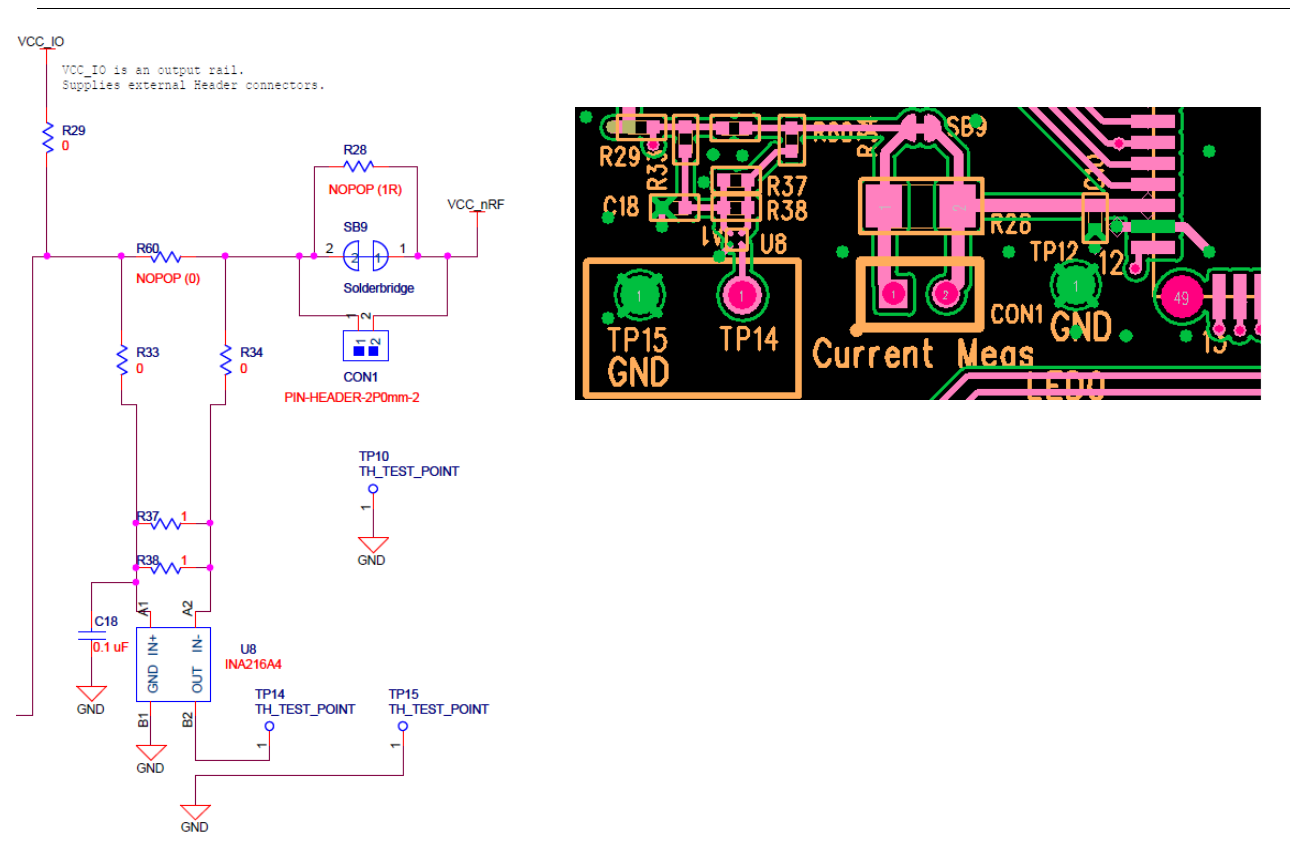

Note: This only measures the current consumption of the BL600 series module ONLY.

#### Figure 13: Current measurement Schematic and component location

The current drawn by the BL600 series module can be monitored on the development board. Figure 13 shows the schematic (and location of measuring points on PCB) related to current measurements.

To prepare the board for current measurement, **cut the shorting of the solder bridge SB9.** After this modification there are two primary ways to measure the current consumption:

- Using Ammeter Connect an ampere meter between the two pins of connector CON1. This monitors the current directly.
- Using Oscilloscope (Note1) Mount a resistor on the footprint R28. The resistor should not be larger than 10 Ohm. Connect an oscilloscope or similar with two probes on the pin on the CON1 connector and measure the voltage drop. The voltage drop is proportional with current consumption. If a 1 Ohm resistor is chosen, 1 mV equals 1mA.

Version 2.4

There is also a third way to measure current:

- Using Current Shunt Monitor The current drawn by the BL600module can be monitored using the Current Shunt Monitor (CSM), INA216 (U8). The gain of INA216 is 200 V/V for lowest possible drop voltage.
  - **Note:** The Using Current Shunt Monitor method allows the dynamic current consumption waveforms on oscilloscope as the BL600 radio operates. This can provide insight into power optimization.

Current consumed by the BL600 series module is measured as a voltage (that is proportional to the current) using the CSM by connecting measuring voltmeter OR oscilloscope to TP14 Connect measuring voltmeter or oscilloscope GND to TP15.

 $I(mA) = Vmeas_TP14(mV) / 100$ 

**CAUTION:** Take care not to short TP14 (the Current Shunt Monitor IC (U8)) output to GND, as that will permanently damage the IC U8.

### 8 ADDITIONAL DOCUMENTATION

Laird offers a variety of documentation and ancillary information to support our customers through the initial evaluation process and ultimately into mass production. Additional documentation includes:

- BL600 *smart*BASIC User manual
- BL600 smartBASIC sample applications library
- BL600 Firmware Upgrade Application note
- DVK-BL600 User Manual
- DVK-BL600 Schematics
- DVK-BL600 Quick Start Guide for Heart Rate and Thermometer
- DVK-BL600 Quick Start Guide for Proximity
- BL600 User Manual Hardware Datasheet and Integration Guide

For any additional questions or queries, or to receive local technical support for this Development Kit or for the BL600 module series, please contact <u>wirelessinfo@lairdtech.com</u>

Version 2.4

# **9 APPENDIX**

### 9.1 Coin Cell Insertion

To insert the coin cell, follow these steps:

1. Push the coin cell against positive contact spring of holder J8.

**Note:** The coin cell sits below the positive contact spring (as shown with arrow).

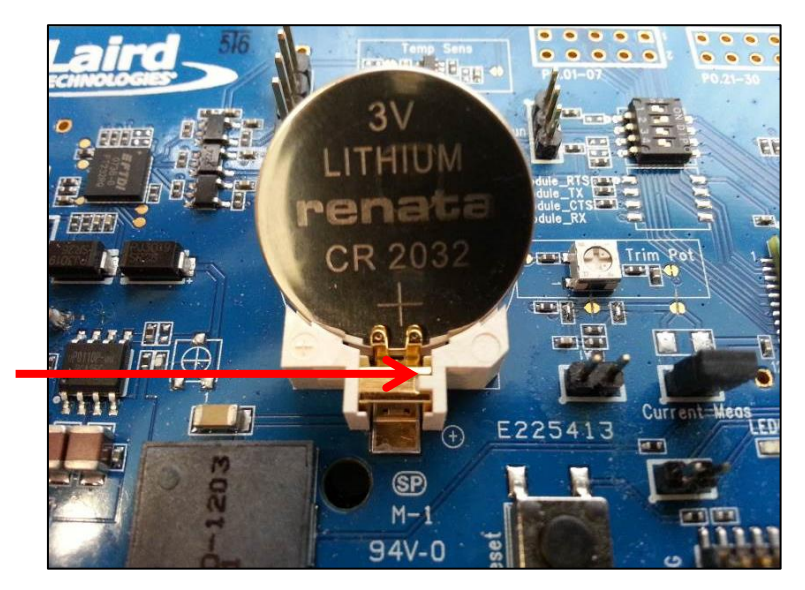

Figure 14: Inserting the coin cell (step 1)

2. Push the coin cell down into the holder (J8).

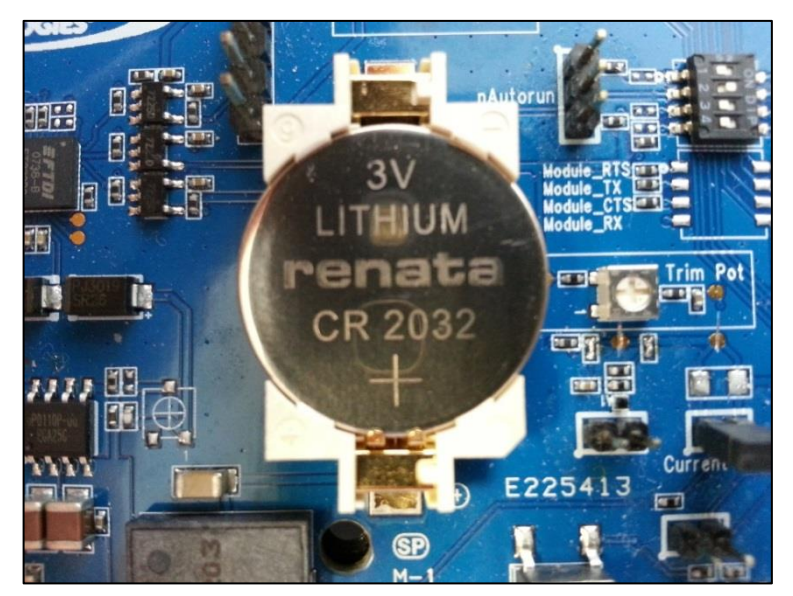

Figure 15: Inserting the coin cell (step 2)

Version 2.4

### 9.2 Coin Cell Removal

To remove the coin cell, follow these steps:

- 1. Hold down the coin cell holder (J8) at the corners.
- 2. Use a screwdriver in the position shown in picture below, to gently remove the coin cell from the coin cell holder (J8), This is the correct method to remove coin-cell from holder (J8).
  - **Note:** Due to tight fit of coin cell in the coin-cell holder (J8), care should be taken prevent damage to the J8 land pads.

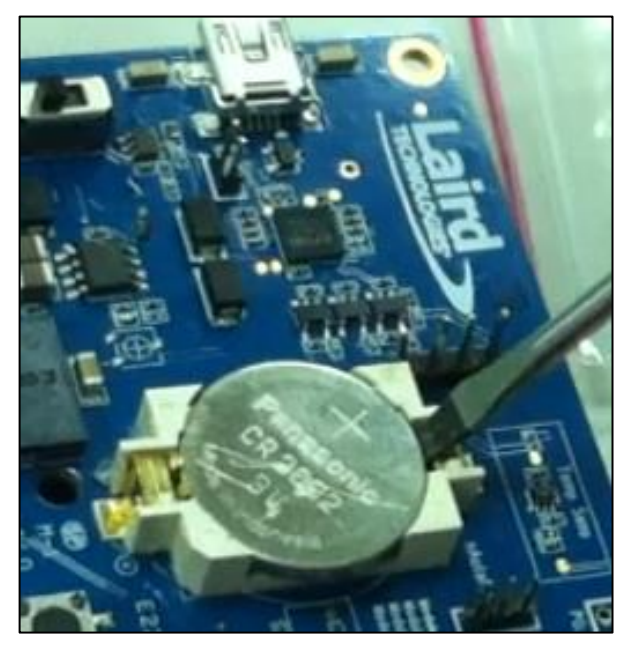

Figure 16: Removing the coin cell (step 2)

#### CONN-GUIDE\_DVK\_BL600\_v2.1

Copyright © 2013 Laird Technologies, Inc. All rights reserved.

The information contained in this manual and the accompanying software programs are copyrighted and all rights are reserved by Laird Technologies, Inc. Laird Technologies, Inc. reserves the right to make periodic modifications of this product without obligation to notify any person or entity of such revision. Copying, duplicating, selling, or otherwise distributing any part of this product or accompanying documentation/software without the prior consent of an authorized representative of Laird Technologies, Inc. is strictly prohibited.

All brands and product names in this publication are registered trademarks or trademarks of their respective holders. This material is preliminary Information furnished by Laird Technologies in this specification is believed to be accurate. Devices sold by Laird Technologies are covered by the warranty and patent indemnification provisions appearing in its Terms of Sale only. Laird Technologies makes no warranty, express, statutory, and implied or by description, regarding the information set forth herein. Laird Technologies reserves the right to change specifications at any time and without notice. Laird Technologies' products are intended for use in normal commercial and industrial applications. Applications requiring unusual environmental requirements such as military, medical life-support or life-sustaining equipment are specifically not recommended without additional testing for such application. Limited Warranty, Disclaimer, Limitation of Liability